How to Access and Navigate Imperial Dade's Online Ordering Site

Please visit us at https://www.imperialdade.com/

Utilizing our online ordering system, you can place orders 24 hours a day and receive next day delivery if your order is submitted before 3pm.

# To access: please go to https://auth.imperialdade.com/ and login with your credentials.

If you would like to be set up for online ordering please reach out to your salesperson and/or the online ordering team at onlineordering@imperialdade.com

Once logged in, you will see your item list, which is based off the items that you have ordered in the past.

You can also reset your password by clicking on the forgot password? Link

| e auth.imperialdade.com                                                                                              | LD | ☆ | G |
|----------------------------------------------------------------------------------------------------|----|---|---|
|                                                                                                    |    |   |   |
|                                                                                                    |    |   |   |
|                                                                                                    |    |   |   |
|                                                                                                    |    |   |   |
|                                                                                                    |    |   |   |
|                                                                                                    |    |   |   |
| username                                                                                                    |    |   |   |
| password                                                                                                    |    |   |   |
| Sign in                                                                                                    |    |   |   |
| Forgot Password?                                                                                                    |    |   |   |
|                                                                                                    |    |   |   |
| Not registered? Register Today Puerto Rico user? Click Here                                                          |    |   |   |
| Need assistance? We are here to help! Email us at                                                                    |    |   |   |
| ecommerce@imperialdade.com or call us at 866-336-3364<br>and one of our team members will contact you. Thank you for |    |   |   |
| the opportunity to serve you.                                                                                        |    |   |   |
|                                                                                                    |    |   |   |
|                                                                                                    |    |   |   |

| Imperial              | Dade                                                                                                    | [→ Logout | 🖂 Messages   ⋞    | Contact info   🖉 201-437-7440        |
|-----------------------|----------------------------------------------------------------------------------------------------|-----------|-------------------|--------------------------------------|
| Account f             | or MADDY123 – TES001                                                                                                    |           | Search            | a 🔁                                  |
| Ordering R            | eporting 👻 Billing 💌                                                                                                    |           |                   |                                      |
| Shopping List         | Favorites Past Orders Cart                                                                                                    |           |                   |                                      |
| Shopp<br>Switch to ca | rd view □ ↓ <sup>F</sup> Sort by volume                                                                                                    |           |                   | R Add All To Cart                    |
|                       |                                                                                                    |           | Shopping Cart Tot | al: 26.39 Remaining Budget: \$973.61 |
|                       | Plate Blk Plastic 7 In Sillhouette Hvy-Wt (Click for Details)<br>Item #: BLK07   On Hand: 416   CS 1000   ☆ Add to Favorites                          |           |                   | List Price: \$57.76<br>Quantity:     |
| e                     | Bowl Salad Clr Pet 32 Oz Combo W/ Dome Lid (Click for De                                                                                              | etails)   |                   | List Price: \$26.39<br>Quantity: 1   |
| Q                     | ltem #: 32SB   On Hand: 1477   CS 150   🛧                                                                                                    |           |                   | 🛱 Add To Cart                        |
|                       | Vicbay Toilet Tissue 2ply 80/500ct (Click for Details)                                                                                                |           | 🥖 green           | List Price: \$42.50                  |
| tracion               | Item #: 2PLYTISSUE   On Hand: 1130   CS 80   🚖                                                                                                    |           |                   | Quantity:                            |
|                       | Toilet Tissue Angel Soft 450ct 2ply Professional Series         (Click for Details)         Item #: 16580   On Hand: 125   CS 80   公 Add to Favorites | 16880     | 🞜 green           | List Price: \$49.16<br>Quantity:     |
|                       | Vicbay Toilet Seat Cover Half Fold 20/250ct (Click for Details)                                                                                       |           |                   | List Price: \$34.61<br>Quantity:     |
| Q                     |                                                                                                    |           |                   | 🛱 Add To Cart                        |
|                       | Plate Blk Plastic 9 In Sillhouette Hvy-Wt $(Click for Details)$                                                                                       |           |                   | List Price: \$65.56                  |
|                       | Item #: BLK09   On Hand: 1123   CS 400   🏠 Add to Favorites                                                                                           |           |                   | Quantity:                            |
|                       | Towel Roll Enmotion Wht 700ft High Capacity 8-1/5 In         (Click for Details)         Item #: 89420   On Hand: 918   C5 6   ☆ Add to Favorites     |           | 🞜 green           | List Price: \$59.29<br>Quantity:     |

#### To place orders:

On the item list you will see the item, item image, your item number (if applicable), description, pack quantity, inventory level ("on hand" amount), and pricing

 You can now start adding items to your cart by entering a number in the qty column and clicking Add OR you can add all qty's first and then click Add All Items with Quantities on the top right

- 2. Once you are ready to submit your order, you can click on your cart at the top
- **3.** This will open your cart where you can enter a PO number if needed, select a ship to address (if applicable), select a delivery date (if other than next business day)
- 4. You can make further adjustments to your order change quantities, remove, etc.
- 5. Click on submit order
- 6. An order confirmation number will appear on your screen
- **7.** Additionally, we can set up an email with an order confirmation to be sent whenever an order is placed

# \*\*Currently you will only have access to place order for previously purchased items. To add a new item, please reach out to your salesperson.

- Orders for next day should have submitted before 3pm
- Once an order has been submitted you will not be able to make changes on the web
- To make changes, you will need to call customer service
- If you would like to place an order for pick up, you submit the order online, but you will need to call customer service so we can have this prepared
- SDS sheets are available for any chemicals previously ordered

| Imperial                                     | Dade                                                                                                    |                   | C→ Log                                                | out   🖂 | ) Messages   🦨 Contact Info   🖉 201-437-7440              |
|----------------------------------------------|----------------------------------------------------------------------------------------------------|-------------------|-------------------------------------------------------|---------|-----------------------------------------------------------|
| Account f                                    | for MADDY123 – TES001                                                                                                |                   |                                                       |         | Search Q                                                  |
| Ordering R                                   | eporting 🔹 Billing 👻                                                                                                 |                   |                                                       |         |                                                           |
| Shopping List                                | t Favorites Past Orders Cart                                                                                         |                   |                                                       |         |                                                           |
| Shopp<br>Switch to ca                        | Ding List (Change list order)<br>ard view □ ↓ ₹ Sort by volume                                                       |                   |                                                       |         | 🛱 Add All To Cart                                         |
|                                              |                                                                                                    | $\checkmark$      | 1 Pieces Of Item BLK07<br>Added Successfully!         | ×       | Shopping Cart Total: 210.42 Remaining Budget: \$789.58    |
|                                              | Plate Blk Plastic 7 In Sillhouet                                                                                     |                   | W/t (0)-1-6 D(-)                                      |         | List Price: \$57.76                                       |
| 0,                                           | Item #: BLK07 On Hand: 416 CS 100                                                                                    | $\checkmark$      | 1 Pieces Of Item 32SB<br>Added Successfully!          | ×       | Quantity: 1                                               |
| Q                                            | Bowl Salad Clr Pet 32 Oz Com<br>Item #: 32SB   On Hand: 1477   CS 150                                                | ~                 | 1 Pieces Of Item<br>2PLYTISSUE Added<br>Successfully! | ×       | List Price: \$26.39<br>Quantity: 1<br>🙀 Add To Cart       |
| turcher Og                                   | Vicbay Toilet Tissue 2ply 80/5<br>Item #: 2PLYTISSUE   On Hand: 1130                                                 | ~                 | 1 Pieces Of Item 16580<br>Added Successfully!         | ×       | green List Price: \$42.50<br>Quantity: 1<br>R Add To Cart |
|                                              | Toilet Tissue Angel Soft 450ct         (Click for Details)         Item #: 16580       On Hand: 125         CS 80    | ~                 | 1 Pieces Of Item SHIELD<br>Added Successfully!        | ×       | green List Price: \$49.16<br>Quantity: 1<br>R Add To Cart |
| Hanney<br>Hanney<br>Market<br>Market<br>Care | Vicbay Toilet Seat Cover Half F                                                                                      | old 20            | 1/250ct (Click for Details)                           |         | List Price: \$34.61<br>Quantity: 1<br>🙀 Add To Cart       |
|                                              | Plate Blk Plastic 9 In Sillhouett<br>Item #: BLK09   On Hand: 1123   CS 40                                           | te Hvy-<br>∞   ☆# | Wt (Click for Details)                                |         | List Price: \$65.56<br>Quantity:<br>Add To Cart           |
| •                                            | Towel Roll Enmotion Wht 700:           (Click for Details)           Item #: 89420         On Hand: 918         CS 6 | ft High           | Capacity 8-1/5 In                                     | 2       | green List Price: \$59.29<br>Quantity:                    |

| Imperia      | Dade                                                                                                    | C→ Logout   🖂                                  | Messages   🦨 Contact Info   🖉 201-437-7440                               |
|--------------|----------------------------------------------------------------------------------------------------|------------------------------------------------|--------------------------------------------------------------------------|
| Account      | for MADDY123 – TES001                                                                                       |                                                | Search Q                                                                 |
| Ordering R   | eporting  Billing                                                                                           |                                                |                                                                          |
| Shopping Lis | Favorites   Past Orders   Cart                                                                              |                                                |                                                                          |
| Shop         | oing Cart                                                                                                   |                                                | Remaining Budget: \$828.11                                               |
| 77 B         | Ecolab Qc53 Multi-Purpose Degreaser 2/1.3l<br>(Click for Details)<br>Item #: 6166861B EA 1                  | List Price: \$11.01<br>Quantity: 1<br>× Remove | Subtotal (5 items): <b>\$171.89</b> Ship to: test - test Purchase Order: |
| e e          | Qc Ultra Concentrated Glass Cleaner, 2/1.3l<br>(Click for Details)<br>Item #: 6100291B EA 1                 | List Price: \$40.81<br>Quantity: 1<br>× Remove | Future Ship Date:                                                        |
| e e          | Ecolab 6100082 Hi Performance Qc Neutral<br>Cleaner 2/1.3l (Click for Details)<br>Item #: 6100082B EA 1     | List Price: \$29.11<br>Quantity: 1<br>× Remove |                                                                          |
| Q            | Bowl Salad Clr Pet 32 Oz Combo W/ Dome Lid<br>(Click for Details)<br>Item #: 32SB CS 150                    | List Price: \$26.39<br>Quantity: 1<br>× Remove |                                                                          |
| e,           | Sp-4805-Cog Peroxy 4d Hospital Grade<br>Disinfectant 4/2lt/Cs (Click for Details)<br>Item #: SP4805COG CS 4 | List Price: \$64.57<br>Quantity: 1<br>× Remove |                                                                          |

Item #: 6100082B EA 1

Item #: 32SB CS 150

Item #: SP4805COG CS 4

Q

Bowl Salad Clr Pet 32 Oz Combo W/ Dome Lid (Click for Details)

Sp-4805-Cog Peroxy 4d Hospital Grade Disinfectant 4/2lt/Cs (Click for Details)

| ImperialDade                                                                                                | C→ Logout   🖂 Messages   🦧 C | ontact Info   🖉 201-437-744       |
|----------------------------------------------------------------------------------------------------|------------------------------|-----------------------------------|
| Account for MADDY123 – TES001<br>Ordering Reporting V Billing V<br>Shopping List Favorites Past Orders Cart | Search                       | م ک <mark>ے</mark>                |
| Submitted Order # 1778100                                                                                   |                              |                                   |
| Thank you fo                                                                                                | or your Order<br>Shopping    |                                   |
| Ecolab Qc53 Multi-Purpose Degreaser 2/1.3l (Click for Deta<br>Item #: 6166861B EA 1                         | ils)                         | List Price:\$11.01<br>Quantity: 1 |
| Qc Ultra Concentrated Glass Cleaner, 2/1.3l (Click for Detail)                                              | s)                           | List Price:\$40.81<br>Quantity: 1 |
| Ecolab 6100082 Hi Performance Oc Neutral Cleaner 2                                                          | 1.31 (Click for Details)     | List Price:\$29.11                |

Quantity: 1

Quantity: 1

List Price:\$26.39

List Price:\$64.57 Quantity: 1

To reach out to the online ordering team, you can email

onlineorderingatl@imperialdade.com or you can use the "Contact Info" option on the web. This will take you to a contact us form, pictured below, where you can leave us a message. You will hear back from us within the same business day.

| ImperialDade                                                                    | [→ Logout   🖂 Messages   🦨 Conta                                                                                                    | ıct Info   🖉 201 | -437-7440 |
|---------------------------------------------------------------------------------|----------------------------------------------------------------------------------------------------|------------------|-----------|
| Account for MADDY123 – TES001<br>Ordering • Reporting • Billing •<br>Contact Us | Search                                                                                                    | ٩                | J.        |
| Your Email Address<br>Message Goes Here                                         | Imperial Bag & Paper Co., LLC<br>Headquarters - Main Facility: 255 Route 1 & 9 Jersey City NJ 0<br>Tel: 201-437-7440<br>Fax: 201-437-7442 | 7306             |           |

There is a *Past Orders* tab that would allow you to view and repeat past orders by selecting a previous order and clicking on Add All Items to Cart

- 1. Click on Past Orders
- 2. Click on the previous order
  - a. This will show you the itemized order
- 3. Then click "Reorder All Items"

#### Account for MADDY123 – TES001

Ordering Reporting 
Billing

Shopping List Favorites Past Orders Cart

| Orders      |        |           |         |              |              | ŀ          | Download CSV     |
|-------------|--------|-----------|---------|--------------|--------------|------------|------------------|
| Customer ID | PO \$  | Invoice # | Order # | Order Amount | Order Status | Order Date | Req. Ship Date 🖕 |
| TES001      | TEST   |           | 7166986 | \$60.07      | Active       | 06/15/2020 | 06/16/2020       |
| TES001      | TEST   |           | 7164437 | \$57.76      | с            | 06/15/2020 | 06/16/2020       |
| TES001      | 12345  |           | 7163179 | \$622.21     | Active       | 06/14/2020 | 06/16/2020       |
| TES001      | 123123 |           | 7163087 | \$57.76      | С            | 06/14/2020 | 06/15/2020       |
| TES001      | TEST   |           | 7147613 | \$1,303.13   | Held         | 06/10/2020 | 06/11/2020       |
| TES001      | 12345  |           | 7144037 | \$204.51     | с            | 06/09/2020 | 06/10/2020       |
| TES001      | 87654  |           | 7144035 | \$884.00     | с            | 06/09/2020 | 06/10/2020       |
| TES001      | 32     |           | 7130096 | \$0.00       | Held         | 06/08/2020 | 06/09/2020       |
| TES001      | 11111  |           | 7122478 | \$1,976.42   | с            | 06/05/2020 | 06/08/2020       |
| TES001      | 12345  |           | 7122311 | \$1,500.29   | с            | 06/04/2020 | 06/05/2020       |
| TES001      | 1234   |           | 7122309 | \$1,606.74   | с            | 06/04/2020 | 06/05/2020       |
| TES001      | TEST   |           | 7110128 | \$126.65     | Held         | 06/03/2020 | 06/04/2020       |
| TES001      | TEST   |           | 7096427 | \$0.00       | Held         | 06/01/2020 | 06/02/2020       |
| TES001      | 1023   |           | 7058669 | \$0.00       | Held         | 05/21/2020 | 05/22/2020       |
| TES001      | 5678   |           | 7057989 | \$148.47     | Held         | 05/21/2020 | 05/22/2020       |

 Showing 1 to 15 of 100 entries

 1
 2
 3
 4
 5
 ...
 7
 >

#### Account for MADDY123 - TES001

Ordering | Reporting ▼ | Billing ▼ Shopping List | Favorites | Past Orders | Cart

#### Order # 7163179

Order Date: 06/14/2020 Requested Ship Date: 06/16/2020 Order Total: \$622.21

Customer ID: TES001

Purchase Order Number: 12345

Ship To: test mineola AL 11501 Items ordered:

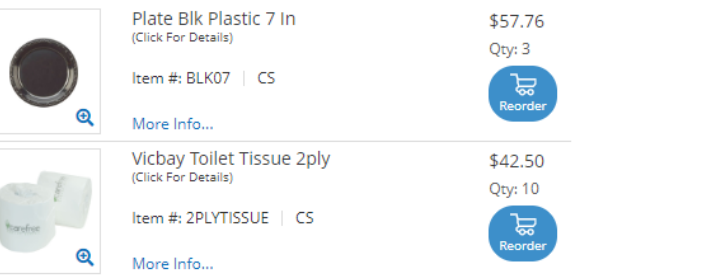

Search...

Search...

Q

Q

Reorder All Itan

We have a *Favorites* tab where you can build your own custom item list. This is especially useful if the same items are being ordered every week

- On the Shopping list, simply click on "Add to Favorites" next to desired item
   a. this will automatically add default quantity of one to the favorites tab
- 2. Whenever you sign in, you can go directly to your favorites and add those items all at once
  - a. You can adjust the quantities in your cart before submitting the order
- **3.** If you need to remove an item from your favorites, click on Favorites tab and then click on "Remove Favorite"

| ImperialDade                                                             | E→ Logout   🖂 Messages   🦧 Contact Info   🖉 201-437-7440 |
|--------------------------------------------------------------------------|----------------------------------------------------------|
| Account for ZAB002 – ZAB002                                              | Search Q                                                 |
| Ordering Reporting  Billing                                              |                                                          |
| Shopping List Favorites Past Orders Cart                                 |                                                          |
| Favorites (Change list order)                                            | 屇 Add All To Cart                                        |
|                                                                          | Shopping Cart Total: 182.85 Remaining Budget: \$0.00     |
| Box 18x14x12 Corr (Click for Details)                                    | List Price: \$18.25                                      |
|                                                                          | Quantity: 1                                              |
| Item #: CC-44         On Hand: 0         BD 25         X Remove Favorite | 🛱 Add To Cart                                            |
| Box Carton 20x18x16 Corr (Click for Details)                             | List Price: \$23.38                                      |
|                                                                          | Quantity: 1                                              |
| Item #: CC-54         On Hand: 0         BD 15         X Remove Favorite | 🛱 Add To Cart                                            |
| Cont Clr 24 Oz Rnd Value Line Super Clr (Click for Details)              | List Price: \$86.23                                      |
|                                                                          | Quantity: 1                                              |
| Item #: V24SC On Hand: 0 CS 500 × Remove Favorite                        | 定 Add To Cart                                            |
| Liner Clr 30x36 30gal Eco Leed Certified (Click for Details)             | ≓green List Price: \$25.06                               |
|                                                                          | Quantity: 1                                              |
| Item #: SH36         On Hand: 0         CS 250         X Remove Favorite | 🙀 Add To Cart                                            |
| 12 PER PAGE 🔻                                                            | 🛱 Add All To Cart                                        |

# You also have access to view your invoices and POD's (Proof of Delivery) on the web:

- Once logged into the site, click on Billing  $\rightarrow$  Invoice History
- Here you will see all your invoices from most recent to oldest
- If you click on the Invoice # (this will be a hyperlink), your signed proof of delivery will pop up on a separate window as a pdf
- You can also email invoices right from this screen, by selecting the requested invoice(s), clicking Email option on top right and entering the email address

| [→ Logout    |                 |               |            |            |              |                                 |           | 201-437-7440 |
|--------------|-----------------|---------------|------------|------------|--------------|---------------------------------|-----------|--------------|
| Account f    | or MADDY        | (123 – TES    | 001        |            |              | Search                          | Q         |              |
| Ordering 🝷   | Reporting 🝷     | Billing       |            |            |              |                                 |           |              |
| Accounts Rec | eivable Inquiry | Invoice Hist  | ory        |            |              |                                 |           |              |
| Invoic       | e Histo         | ory           |            |            |              |                                 | D         | ownload CSV  |
| Customer ID  | Invoice #       | Invoice Total | Order Date | Req. Ship  | Invoice Date | Ship To                         | PO        | < Email      |
| TES001       | 7052254         | \$0.05        | 05/12/2020 | 05/13/2020 | 05/13/2020   | test mineola AL 11501           | CUSTOMER  |              |
| TES001       | 6623931         | \$6.81        | 02/20/2020 | 02/21/2020 | 02/21/2020   | test mineola AL 11501           | ОЈК       |              |
| TES001       | 6461777         | \$660.72      | 01/21/2020 | 01/21/2020 | 01/21/2020   | test mineola AL 11501           | JEFF      |              |
| TES001       | 5923988         | \$6.24        | 09/27/2019 | 09/30/2019 | 09/30/2019   | test mineola AL 11501           | TEST      |              |
| TES001       | 5916434         | \$5.20        | 09/26/2019 | 09/27/2019 | 09/27/2019   | test mineola AL 11501           | TES       |              |
| TES001       | 5850508         | \$0.08        | 09/12/2019 | 09/13/2019 | 09/13/2019   | test mineola AL 11501           | TEST 004  |              |
| TES001       | 5850504         | \$6.56        | 09/12/2019 | 09/13/2019 | 09/13/2019   | test mineola AL 11501           | TEST 003  |              |
| TES001       | 5850479         | \$0.06        | 09/12/2019 | 09/13/2019 | 09/13/2019   | test mineola AL 11501           | TEST 2    |              |
| TES001       | 5850461         | \$0.02        | 09/12/2019 | 09/13/2019 | 09/13/2019   | test mineola AL 11501           | MISC TEST |              |
| TES001       | 5850515         | \$0.14        | 09/12/2019 | 09/12/2019 | 09/12/2019   | test mineola AL 11501           | ##6       |              |
| TES001       | 5843333         | \$6.52        | 09/11/2019 | 09/11/2019 | 09/11/2019   | test mineola AL 11501           | TEST      |              |
| TES001       | 5796633         | \$42.22       | 08/30/2019 | 08/30/2019 | 08/30/2019   | test mineola AL 11501           | 1111      |              |
| TES001       | 5594223         | \$42.22       | 07/13/2019 | 07/13/2019 | 07/13/2019   | test mineola AL 11501           | TEST      |              |
| TES001       | 5522690         | \$0.00        | 06/25/2019 | 06/26/2019 | 06/26/2019   | AMSTERDAM DELI NEW YORK NY 10   | TEST      |              |
| TES001       | 5424007         | \$30.01       | 05/30/2019 | 05/30/2019 | 06/01/2019   | TEST IGNORE ALL ORDERS FOR THIS | TEST      |              |

#### To view Accounts Receivables information:

Click on Billing  $\rightarrow$  Accounts Receivable Inquiry

Here you can view your AR summary as well as any open invoices not yet paid

| ImperialDa                                                                                                    | ade                |                 |                |        | C              | →Logout   🖂 | ] Messages   ⋞       | ါ Contact Info   🥜 201-437- | 7440 |
|----------------------------------------------------------------------------------------------------|--------------------|-----------------|----------------|--------|----------------|-------------|----------------------|-----------------------------|------|
| Account for MADDY123 – TES001<br>Ordering V Reporting V Billing<br>Accounts Receivable Inquiry Invoice History |                    |                 |                |        |                |             | Search               | ٩ ٦                         |      |
| Accoun                                                                                                    | its Rece           | eivable         |                |        |                |             |                      |                             |      |
| Current Balance<br>\$0                                                                                         | 30 Days<br>\$-0.05 |                 | 60 Days<br>\$0 |        | 90 Days<br>\$0 |             | 120 Days<br>\$660.72 | Amount Due<br>\$660.67      |      |
| Accounts R                                                                                                    | eceivable D        | etail           |                |        |                |             |                      |                             |      |
| Select Account TE                                                                                              | 5001 - Test        | •               |                |        |                |             |                      | Download 0                  | csv  |
| Customer ID                                                                                                    | Invoice #          | Invoice Total 🖕 | Date           | Paid   | \$             | Balance     | PO \$                | D P                         | ay   |
| TES001                                                                                                    | 6461777            | \$660.72        | 01/21/2020     | \$0.00 |                | \$660.72    | JEFF                 |                             |      |
| TES001                                                                                                    | 7052254            | -\$0.05         | 05/13/2020     | \$0.00 |                | -\$0.05     | CUSTOMER PO          |                             |      |
| Showing 1 to 2                                                                                                 | of 2 entries       |                 |                |        |                |             |                      |                             |      |

Additional Features and Benefits of Imperial Dade's Online Ordering Platform Multiple Account Access, Budgets, Approvals, and Departments If you would like any of these features, please reach out to the online ordering team at onlineorderingatl@imperialdade.com

#### Multiple Account Access:

We can set up a login with access to multiple accounts, which you can access via a drop-down menu on the website.

You would then be able to toggle back and forth from those accounts by using the drop-down.

| ImperialDade                                                      | C→ Logout   Ӯ Messages   🖗 C | iontact Info   🖉 201-437-7440 |
|-------------------------------------------------------------------|------------------------------|-------------------------------|
| Account for AMERICANMAINT-BACA – 1052<br>(Switch Account)         | Search                       | م ک <b>ت</b>                  |
| Ordering Approval Billing -                                       |                              |                               |
| Switch Account                                                    |                              |                               |
| 1052083 - Afrc 25 Baiting Place Rd                                |                              | Switch Account                |
| 1052042 - Ambulatory Care Pavillon 3 Edmond Pelligrino Rd         |                              | Switch Account                |
| 1052115 - American Maintenance 120 Commercial Dr Stjhaup-st Johns |                              | Switch Account                |
| 1052152 - American Maintenance 16600 Downey Ave Space 55          |                              | Switch Account                |
| 1052123 - Apple R654 185 Greenwich St C/o Nancy Kolenovic         |                              | Switch Account                |
| 1052118 - Apple 032A 103 Prince St                                |                              | Switch Account                |
| 1052135 - Apple 061 125 Westchester Ave                           |                              | Switch Account                |
| 1052119 - Apple 250A 401 W 14Th St                                |                              | Switch Account                |
| 1052120 - Apple 251A 1981 Broadway                                |                              | Switch Account                |
| 1052134 - Apple 261 143 Market St                                 |                              | Switch Account                |
| 1052133 - Apple 327 1900 Northern Blvd                            |                              | Switch Account                |
| 1052121 - Apple 582A 940 Madison Ave                              |                              | Switch Account                |
| 1052122 - Apple 594A 247 Bedford Ave                              |                              | Switch Account                |
| 1052124 - Apple 715 286 Ashland Pl                                |                              | Switch Account                |
| 1052005 - Brookhaven Town Hall 1 Independence Hall Claudia Bernal |                              | Switch Account                |

#### Order Approval:

- Orders entered by users may be flagged to require approval before being submitted to Imperial Dade.
- A user may be setup to require approval by a single approver or multiple approvers

- Single Approver- Once order is approved it will transmit to Imperial Dade for processing.
- Multi-level Approval: user can place order, then order goes to manager for approval, then once manager approves it, director will need to approve, etc.
- Any orders placed by this user will not process until the designated approver logs in and approves the order
  - The user would log in and enter their order. Upon completion, click "submit order."
  - The user would receive an on-screen confirmation
  - The designated approver will receive an email notification that an order is pending approval
  - o The approver must login
  - o Click on the tab named "Approval"
  - All pending orders will appear, and the approver(s) may approve or reject the order
  - Once "approved" by the designated approver, the order will be submitted and processed by Imperial Dade

#### Budgets:

- Imperial can implement a recurring (weekly, monthly, annual) monetary budget restrictions by account
- As orders are submitted, the dollar amount of the order is deducted from the budget (you can see this on-screen in red)
- Accounts can be coded to either have a warning sign if over budget, hard stop – where users are not allowed to go over budget, or have over budget orders sent to approval
- This process will then follow the above process as Order Approval

| Imperia       | Dade                                                            | E→Logout   🖂 | 3 Messages   🦪 Contact     | Info   🖉 201-437-7440      |
|---------------|-----------------------------------------------------------------|--------------|----------------------------|----------------------------|
| Account       | or MADDY123 – TES001                                            |              | Search                     | ۹ <mark>کے</mark> 2        |
| Ordering R    | eporting 👻 Billing 💌                                            |              |                            |                            |
| Shopping List | Favorites Past Orders Cart                                      |              |                            |                            |
|               | Ding List (Change list order)<br>ard view □ IF Sort by volume   |              |                            | 🛱 Add All To Cart          |
|               |                                                                 |              | Shopping Cart Total: 84.15 | Remaining Budget: \$915.85 |
|               | Plate Blk Plastic 7 In Sillhouette Hvy-Wt (Click for Details)   |              |                            | List Price: \$57.76        |
|               |                                                                 |              |                            | Quantity: 1                |
| ্             | Item #: BLK07   On Hand: 416   CS 1000   숫고 Add to Favorites    |              |                            | 🛱 Add To Cart              |
|               | Bowl Salad Clr Pet 32 Oz Combo W/ Dome Lid (Click for Det       | ails)        |                            | List Price: \$26.39        |
|               |                                                                 |              |                            | Quantity: 1                |
| Q             | Item #: 3258 On Hand: 14/7 CS 150                               |              |                            | 🛱 Add To Cart              |
|               | Vicbay Toilet Tissue 2ply 80/500ct (Click for Details)          | æ            | green                      | List Price: \$42.50        |
| torelos       |                                                                 |              |                            | Quantity:                  |
| •             |                                                                 |              |                            | 🔀 Add To Cart              |
|               | Toilet Tissue Angel Soft 450ct 2ply Professional Series         | 16880 🔎      | green                      | List Price: \$49.16        |
| Augol<br>Soft | (Click for Details)                                             |              |                            | Quantity:                  |
| Q             | Item #: 16580   On Hand: 125   C5 80   💭 Add to Favorites       |              |                            | 🛱 Add To Cart              |
|               | Vicbay Toilet Seat Cover Half Fold 20/250ct (Click for Details) |              |                            | List Price: \$34.61        |
|               |                                                                 |              |                            | Quantity:                  |
| Ð             | Item #: SHIELD On Hand: 4786 CS 5000                            |              |                            | 🛱 Add To Cart              |
|               | Plate Blk Plastic 9 In Sillhouette Hvy-Wt (Click for Details)   |              |                            | List Price: \$65.56        |
|               |                                                                 |              |                            | Quantity:                  |
|               | item #: 비사이가   On Hand: 1123   CS 400   및 Add to Favorites      |              |                            | 🛱 Add To Cart              |

| Account for MADELINE – 323105<br>Ordering V Approval Reporting V Billing V                                      | Search Q                                                             |
|----------------------------------------------------------------------------------------------------|----------------------------------------------------------------------|
| Pending Orders                                                                                                  | Sort: Please Select 🔹 🔻                                              |
| Customer: 1000160<br>Ship to: AVALON WEST LONG BRANCH - 10 AVALON COURT<br>Total:<br>Show Items                 | Confirmation #: 1860641<br>Order Date: 06/12/2020<br>Purchase Order: |
| <b>X</b> REJECT Reason                                                                                          | APPROVE                                                              |
| Customer: 2015250<br>Ship to: CAMERON INDUSTRIES/SOHO APPARE - 525 SEVENTH AVE. 6TH FL.<br>Total:<br>Show Items | Confirmation #: 1862754<br>Order Date: 06/15/2020<br>Purchase Order: |
| <b>X</b> REJECT Reason                                                                                          | APPROVE                                                              |

#### Reporting:

Our website gives you access to run your reports, available 24/7 on the following:

- USAGE REPORTS
- A/R REPORT
- SDS REPORT
- PROPRIETARY ITEMS (CUSTOM INVENTORY)

Click on Reporting, then the desired option, enter the time frame and click run report. For SDS report, no time frame needed. Click Run Report. You can view on screen and/or export to Excel.

E→Logout | 🖂 Messages | 🖾 Contact Info | 🖉 201-437-7440

Search...

Q

#### 

#### Account for ZAB002 – ZAB002

Ordering 
Approval Reporting Billing

AR Report Proprietary Items Item Sales History SDS Report

#### Item Sales History

| Select Account | ZAB002 - ZABAR'S CATAL | OG DIVISIC V Start Date: | 06/01 | /2020   | End D | ate: 0 | 6/15/2020 |              | Run Report 🕒   | Download CSV |
|----------------|------------------------|--------------------------|-------|---------|-------|--------|-----------|--------------|----------------|--------------|
| Customer Item  | 🕴 ltem # 🛛 🔶           | Product Desc.            | ¢     | Price   | \$    | Pack Q | ty. 👌     | Sum of Sales | Sum of Cases 🖕 | Leed Cert.   |
| BREAKFASTBOX   | BREAKFASTBOX           | ZABARS BOX BREAKFAST     | KFT   | \$16.07 |       | 25     |           | \$482.10     | 30             | No           |
| BUBPAK         | BUBPAK                 | 12 IN X 175 FT CLR BUBB  | LE PA | \$17.50 |       | 1      |           | \$105.00     | 6              | No           |
| CC-42          | CC-42                  | BOX CARTON 18X14X10      | ORR   | \$22.33 |       | 25     |           | \$111.65     | 5              | No           |
| CLABOX         | CLABOX                 | ZABARS BOX CLAY 18X12    | X14   | \$26.56 |       | 25     |           | \$132.80     | 5              | No           |
| CRATEBOX       | CRATEBOX               | ZABARS KFT 15X12X5-3/4   |       | \$14.90 |       | 25     |           | \$521.50     | 35             | No           |
| DBL48          | DBL48                  | DBL48 1/2 IN BUBBLE 4 1  | 2X250 | \$52.67 |       | 1      |           | \$52.67      | 1              | No           |
| FORK           | FORK                   | VICBAY FORK WHT PP ME    | D-WT  | \$6.00  |       | 1000   |           | \$6.00       | 1              | No           |
| GT3NA-P        | GT3NA-P                | ZABARS GUMMED TAPE       | IN N  | \$41.91 |       | 8      |           | \$209.55     | 5              | No           |
| MINIGIFTBOX    | MINIGIFTBOX            | BOX MINI GIFT 15X12X7    |       | \$15.97 |       | 25     |           | \$479.10     | 30             | No           |
| MORNINGBOX     | MORNINGBOX             | ZABARS BOX MORNING R     | (FT   | \$18.75 |       | 25     |           | \$93.75      | 5              | No           |
| TASTEBOX       | TASTEBOX               | ZABARS BOX KFT 9X8X8     |       | \$9.95  |       | 25     |           | \$497.50     | 50             | No           |
| ZQUINT         | ZQUINT                 | QUINTESSENTIAL 18X16X    | 14 B  | \$30.69 |       | 25     |           | \$306.90     | 10             | No           |
| 10CZABAR       | 10CZABAR               | ZABARS BOX 10X10X10 (7   | 7)    | \$15.11 |       | 25     |           | \$604.40     | 40             | No           |
| 1266           | 1266                   | BOX CARTON 12X6X6 CO     | RR    | \$10.90 |       | 25     |           | \$327.00     | 30             | No           |
| 455PVC         | 455PVC                 | TAPE PVC 4X7 2' YDS      |       | \$35.25 |       | 18     |           | \$246.75     | 7              | No           |
| 48F            | 48F                    | BOX CARTON 18X16X14      | ORR   | \$26.92 |       | 25     |           | \$80.76      | 3              | No           |
| 48ROLLBAG      | 48ROLLBAG              | LINER CLR 25-1/2X24-1/2  | X48   | \$38.27 |       | 135    |           | \$114.81     | 3              | No           |
| 70900          | 70900                  | PLATE PLASTIC 9 IN RND   | HVY   | \$32.04 |       | 500    |           | \$32.04      | 1              | No           |

#### Proprietary Items Report

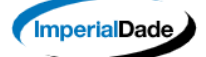

E→ Logout | 🖂 Messages | 🖾 Contact Info | 🖉 201-437-7440

Search...

Q

#### Account for ZAB002 – ZAB002

Ordering 

Reporting Billing

AR Report Proprietary Items Item Sales History SDS Report

#### **Proprietary Items**

| Select Account Z | AB002 - ZABAR'S CA | TALOG DIVISI V             |          |                |                 | Run Report 🚺 | Download CSV     |
|------------------|--------------------|----------------------------|----------|----------------|-----------------|--------------|------------------|
| Item $\diamond$  | Customer Item 🗄    | Description \$             | Price \$ | Qty. on Hand 🖕 | Qty. on Order 💧 | Sold YTD     | Last Sale Date 🖕 |
| V32ZAB           | V32ZAB             | ZABARS CONT PP 32 OZ VALUE | \$91.22  | 47             | 0               | 5            | 04/14/2020       |
| 10HDXZABARS      | 10HDXZABARS        | ZABARS CUP HOT 10 OZ SQUAT | \$46.59  | 58             | 0               | 23           | 04/28/2020       |
| 10CZABAR         | 10CZABAR           | ZABARS BOX 10X10X10 (7)    | \$15.11  | 261            | 0               | 342          | 06/11/2020       |
| Z5WSOV2          | Z5WSOV2            | ZABAR'S BAG WHT 5LB        | \$14.21  | 86             | 0               | 90           | 06/09/2020       |
| Z10WSO1MV2       | Z10WSO1MV2         | ZABAR'S BAG WHT 10LB       | \$21.10  | 107            | 0               | 88           | 06/11/2020       |
| ZAB/LGB          | ZAB/LGB            | ZABARS LARGE GIFT BOX      | \$0.01   |                | 0               |              |                  |
| BL               | BL                 | BAG NAT 19-1/2X29          | \$72.07  | 23             | 0               | 42           | 06/04/2020       |
| ZAB241632V       | ZAB241632V         | VICBAY LINER 24X16X32      | \$39.20  | 62             | 0               | 0            | 05/16/2019       |
| ULTBOX           | ULTBOX             | ZABARS BOX ULT             | \$36.51  | 69             | 0               | 0            | 12/12/2019       |
| Z20WSOV2         | Z20WSOV2           | ZABAR'S BAG WHT 20LB       | \$28.95  | 131            | 0               | 17           | 06/09/2020       |
| ZABARSHOP        | ZABARSHOP          | ZABAR 12X7X17X7 PAPER SHO  | \$17.50  | 0              | 0               | 0            | 09/01/2015       |
| ZAB/SGB          | ZAB/SGB            | ZABARS SMALL GIFT BOX      | \$0.01   |                | 0               |              |                  |
| V8ZAB            | V8ZAB              | ZABARS CONT PP 8 OZ VALUE  | \$91.92  | 26             | 0               | 41           | 06/11/2020       |
| 626B             | 626B               | CONT BLK 26 OZ SQ COMBO    | \$61.50  | 1              | 0               | 49           | 06/10/2020       |
| CLABOX           | CLABOX             | ZABARS BOX CLAY 18X12X14   | \$26.56  | 60             | 0               | 55           | 06/02/2020       |

Showing 1 to 15 of 45 entries

|    | А             | В            | с с                            | D     | E         |              | G            | н          |  |
|----|---------------|--------------|--------------------------------|-------|-----------|--------------|--------------|------------|--|
| 1  | Customer Item | Item #       | Product Desc.                  | Price | Pack Qty. | Sum of Sales | Sum of Cases | Leed Cert. |  |
| 2  | BREAKFASTBOX  | BREAKFASTBOX | ZABARS BOX BREAKFAST KFT       | 0     | 25        | 482.1        | 30           | No         |  |
| 3  | BUBPAK        | BUBPAK       | 12 IN X 175 FT CLR BUBBLE PACK | 0     | 1         | 105          | 6            | No         |  |
| 4  | CC-42         | CC-42        | BOX CARTON 18X14X10 CORR       | 0     | 25        | 111.65       | 5            | No         |  |
| 5  | CLABOX        | CLABOX       | ZABARS BOX CLAY 18X12X14       | 0     | 25        | 132.8        | 5            | No         |  |
| 6  | CRATEBOX      | CRATEBOX     | ZABARS KFT 15X12X5-3/4         | 0     | 25        | 521.5        | 35           | No         |  |
| 7  | DBL48         | DBL48        | DBL48 1/2 IN BUBBLE 4 12X250   | 0     | 1         | 52.67        | 1            | No         |  |
| 8  | FORK          | FORK         | VICBAY FORK WHT PP MED-WT      | 0     | 1000      | 6            | 1            | No         |  |
| 9  | GT3NA-P       | GT3NA-P      | ZABARS GUMMED TAPE 3 IN N/A    | 0     | 8         | 209.55       | 5            | No         |  |
| 10 | MINIGIFTBOX   | MINIGIFTBOX  | BOX MINI GIFT 15X12X7          | 0     | 25        | 479.1        | 30           | No         |  |
| 11 | MORNINGBOX    | MORNINGBOX   | ZABARS BOX MORNING KFT         | 0     | 25        | 93.75        | 5            | No         |  |
| 12 | TASTEBOX      | TASTEBOX     | ZABARS BOX KFT 9X8X8           | 0     | 25        | 497.5        | 50           | No         |  |
| 13 | ZQUINT        | ZQUINT       | QUINTESSENTIAL 18X16X14 BOX    | 0     | 25        | 306.9        | 10           | No         |  |
| 14 | 10CZABAR      | 10CZABAR     | ZABARS BOX 10X10X10 (7)        | 0     | 25        | 604.4        | 40           | No         |  |
| 15 | 1266          | 1266         | BOX CARTON 12X6X6 CORR         | 0     | 25        | 327          | 30           | No         |  |
| 16 | 455PVC        | 455PVC       | TAPE PVC 4X7 2' YDS            | 0     | 18        | 246.75       | 7            | No         |  |
| 17 | 48F           | 48F          | BOX CARTON 18X16X14 CORR       | 0     | 25        | 80.76        | 3            | No         |  |
| 18 | 48ROLLBAG     | 48ROLLBAG    | LINER CLR 25-1/2X24-1/2X48     | 0     | 135       | 114.81       | 3            | No         |  |
| 19 | 70900         | 70900        | PLATE PLASTIC 9 IN RND HVY-WT  | 0     | 500       | 32.04        | 1            | No         |  |
| 20 | 8W6           | 8W6          | CARTON CORRUGATED 8X7X6        | 0     | 25        | 407.1        | 30           | No         |  |
| 21 |               |              |                                |       | <b></b> + |              |              |            |  |
| 22 |               |              |                                |       |           |              |              |            |  |
| 23 |               |              |                                |       |           |              |              |            |  |
| 24 |               |              |                                |       |           |              |              |            |  |
| 25 |               |              |                                |       |           |              |              |            |  |
| 26 |               |              |                                |       |           |              |              |            |  |
| 27 |               |              |                                |       |           |              |              |            |  |
|    | 1             |              |                                |       |           | F            |              |            |  |

| Account for MADELIN              | NE – 323105                   | Search Q         |  |  |  |  |  |
|----------------------------------|-------------------------------|------------------|--|--|--|--|--|
| Ordering   Reporting Billi       |                               |                  |  |  |  |  |  |
| Proprietary Items SDS Report     |                               |                  |  |  |  |  |  |
| SDS Report CA                    | Ingredient Disclosures 🖓      |                  |  |  |  |  |  |
| Select Account 1003310 - LIVINGS | STON TOWNE CEI V Run Report   | SDS Combined PDF |  |  |  |  |  |
| Item Number 🔶                    | Item Description              | PDF \$           |  |  |  |  |  |
| BREAK1                           | BREAKDOWN ODOR ELIMINATOR     | BREAK1.pdf       |  |  |  |  |  |
| CLOXWIPES                        | CLOROX WIPES FRESH SCENT      | CLOXWIPES.pdf    |  |  |  |  |  |
| C00177                           | VICBAY DISINFECTANT SPRAY     | C00177.pdf       |  |  |  |  |  |
| GABL                             | CRYSTAL BLEACH GAL 2%         | GABL.pdf         |  |  |  |  |  |
| GDOUBLE32                        | EMEREL PLUS ALKALINE CREME    | GDOUBLE32.pdf    |  |  |  |  |  |
| GLADE7                           | GLADE LINEN 8 OZ              | GLADE7.PDF       |  |  |  |  |  |
| GLBLEACH                         | A1 BLEACH GAL 11008635042     | GLBLEACH.pdf     |  |  |  |  |  |
| L00019                           | VICBAY WHITE HAND SOAP GAL    | L00019.pdf       |  |  |  |  |  |
| OC3172650                        | CREW RESTROOM CLEANER J-FILL  | OC3172650.pdf    |  |  |  |  |  |
| OC4599516                        | OXIVIR TB WIPES DISINFECTANT  | OC4599516.pdf    |  |  |  |  |  |
| RTD11                            | VIREX II 256 DISINFECTANT     | RTD11.pdf        |  |  |  |  |  |
| RTD44                            | CREW RESTROOM CLEANER RTD     | RTD44.pdf        |  |  |  |  |  |
| RTD58                            | PERDIEM ALL PURP H2O2 CLEANER | RTD58.pdf        |  |  |  |  |  |
| SCOUR                            | KITCHEN KLENZER CLEANSER      | SCOUR.pdf        |  |  |  |  |  |
| \$3336006                        | SWELL STAINLESS STEEL POLISH  | \$3336006.pdf    |  |  |  |  |  |

Showing 1 to 15 of 18 entries

◀ 1 2 ▶

Item Number 1. BREAK1 2. CLOXWIPES 3. C00177 4. GABL 5. GDOUBLE32 6. GLADE7 7. GLBLEACH 8. L00019 9. OC3172650 10. OC4599516 11. RTD11 12. RTD44 13. RTD58 14. SCOUR 15. S3336006 16.100850916 17. 3063390 18.90139

#### SDS Table Of Contents

Customer 1003310 PLANNED COMPANIES

#### Description

BREAKDOWN ODOR ELIMINATOR CLOROX WIPES FRESH SCENT VICBAY DISINFECTANT SPRAY CRYSTAL BLEACH GAL 2% EMEREL PLUS ALKALINE CREME GLADE LINEN 8 OZ A1 BLEACH GAL 11008635042 VICBAY WHITE HAND SOAP GAL CREW RESTROOM CLEANER J-FILL OXIVIR TB WIPES DISINFECTANT VIREX II 256 DISINFECTANT CREW RESTROOM CLEANER RTD PERDIEM ALL PURP H2O2 CLEANER KITCHEN KLENZER CLEANSER SWELL STAINLESS STEEL POLISH **OXIVIR 1 DISINFECTANT CLEANER** STRIDE CITRUS NEUTRAL FLOOR WINDEX POWERIZED GLASS CLEANER \*All accounts pictured above, are solely for example purposes. Pricing is not actual.

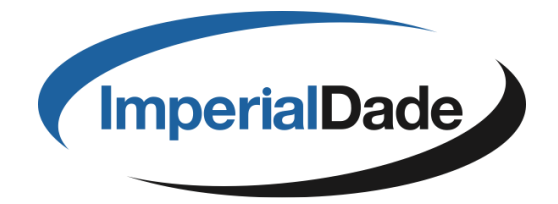